O que é CarContacts.SIS?

 É uma aplicação que permite o acesso aos contactos da lista telefónica (LT) do seu telefone através do Ford Bluetooth and Voice Control System, por meio de uma conexão de Bluetooth.

Porquê?

 Não é necessária uma sincronização complicada da LT, e os contactos são acedidos quando for necessário.

Como?

 O ficheiro CarContacts.SIS pode ser descarregado para o seu telemóvel de várias maneiras. Geralmente, o ficheiro CarContacts.SIS é descarregado primeiro para um PC e transferido depois para o telemóvel.

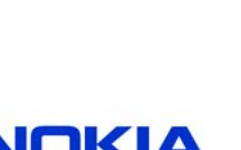

**Connecting People** 

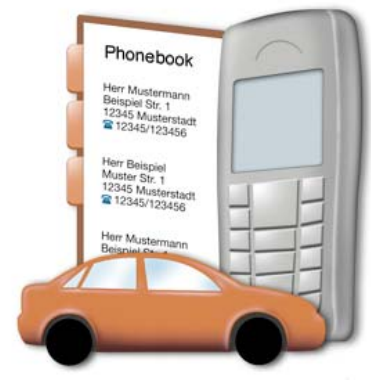

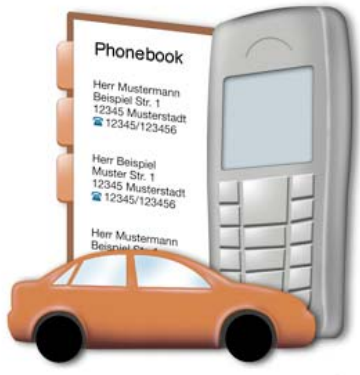

Como?

#### A) Descarregue o ficheiro CarContacts.SIS para o PC a partir das páginas da Nokia na Internet:

http://www.nokia.com/ford

Consoante o equipamento do seu telemóvel e PC, Você pode usar um dos seguintes **métodos para transferir o ficheiro CarContacts.SIS do PC para o telemóvel:** 

- Bluetooth
- Infravermelho
- USB
- MMC
- B) Alternativamente, o ficheiro CarContacts.SIS pode ser descarregado directamente para o telemóvel através de uma ligação à Internet sem fios: http://www.nokia.com/ford

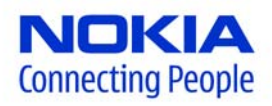

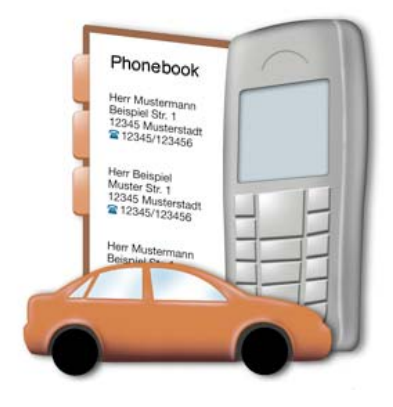

Instruções gerais de instalação

- Transfira o ficheiro CarContacts.SIS para o seu telemóvel. O ficheiro CarContacts.SIS está disponível agora na caixa de correio do seu telemóvel.
- Active o ícone e guarde-o no seu telemóvel e a instalação inicia-se automaticamente. Leia e responda a todas as perguntas adequadamente. A aplicação CarContacts agora está pronta para uso.
- Inicie a aplicação CarContacts.
- Nalgumas versões, o sistema pergunta-lhe se deseja que a aplicação se inicie de cada vez que o telemóvel é ligado. Para uma utilização cómoda, é aconselhável confirmar.
- Se o Bluetooth estiver desactivado, confirme a pergunta para ligar o Bluetooth.

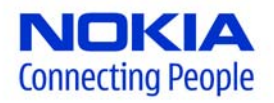

Descarregar o ficheiro CarContacts.SIS para o telemóvel

Transferência com Bluetooth

- 1 Active o Bluetooth no seu telemóvel.
- 2 Seleccione o Serviço de Transferência de Ficheiros (File Transfer Service).
- 3 Ligue o PC ao seu telemóvel através do Bluetooth.
- 4 Seleccione o ficheiro CarContacts.SIS e transfira-o para o telemóvel. Isto pode ser feito com arrastar e largar.

Para os telemóveis Nokia, Você pode usar PC Suite para instalar a aplicação CarContacts.

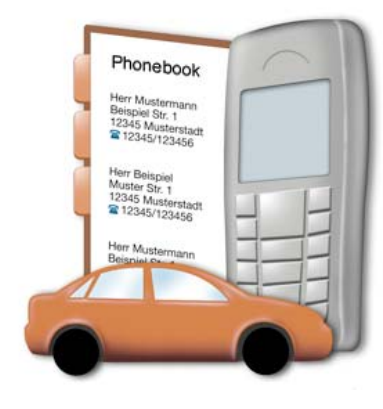

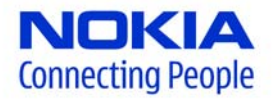

Descarregar o ficheiro CarContacts.SIS para o telemóvel

Transferência com infravermelhos

1 Inicie a ligação de infravermelhos no seu telemóvel.

- 2 Coloque o telemóvel na proximidade da porta de infravermelhos do seu PC.
- 3 Depois de os dispositivos estarem ligados, clique no ícone de infravermelhos no desktop do seu PC.
- 4 Procure o ficheiro CarContacts.SIS no PC, seleccione-o e clique em "Enviar" para iniciar a transferência.

Para os telemóveis Nokia, Você pode usar PC Suite para instalar a aplicação CarContacts.

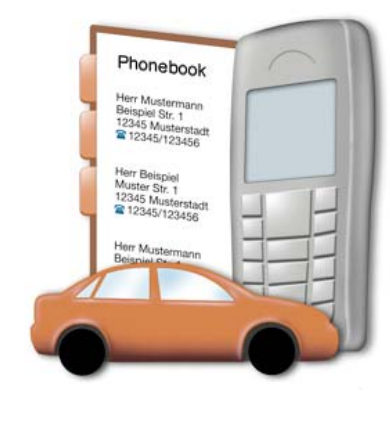

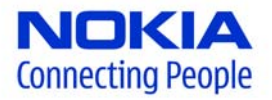

Descarregar o ficheiro CarContacts.SIS para o telemóvel

Transferência com USB

1 Ligue o telemóvel com um cabo USB à porta USB do seu PC.

2 Certifique-se de que a ligação USB está activada e inicie o Serviço de Transferência de Ficheiros (File Transfer Service).

3 Seleccione o ficheiro CarContacts.SIS e transfira-o para o telemóvel. Isso pode ser feito com arrastar e largar.

Para os telemóveis da Nokia, Você pode usar PC Suite para instalar a aplicação CarContacts.

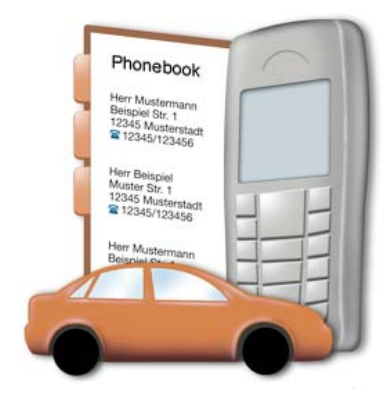

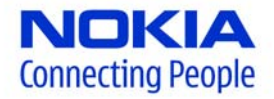

Descarregar o ficheiro CarContacts.SIS para o telemóvel

Transferência do PC com MMC

1 Insira o cartão MMC na ranhura de leitura adequada no seu PC.

- 2 Copie o ficheiro CarContacts.SIS para o cartão MMC.
- 3 Insira o cartão MMC no telemóvel e active o telefone.
- 4 Abra o File Manager e o ficheiro CarContacts.SIS. Para instalar a aplicação CarContacts, siga o diálogo no interface do utilizador do telefone.

5 Inicie a aplicação CarContacts a partir do menu.

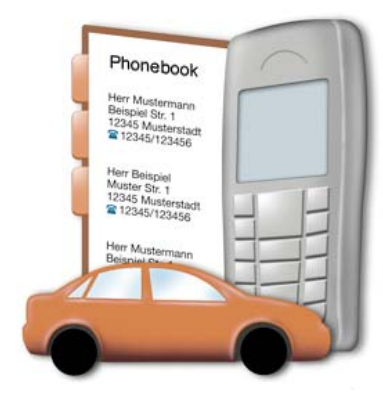

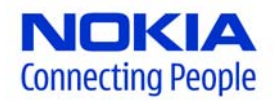

Descarregar o ficheiro CarContacts.SIS para o telemóvel

Transferência de outro telemóvel com um cartão MMC

1 Insira o cartão MMC no leitor adequado do outro telemóvel.

- 2 Copie o ficheiro CarContacts.SIS para o cartão MMC.
- 3 Insira o cartão MMC no seu telemóvel e active o telefone.
- 4 Abra o File Manager e o ficheiro CarContacts.SIS. Para instalar a aplicação CarContacts, siga o diálogo no interface do utilizador do telefone.

5 Inicie a aplicação a partir do menu.

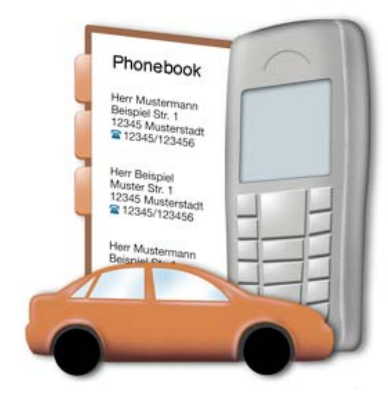

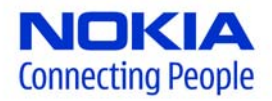

Descarregar o ficheiro CarContacts.SIS para o telemóvel

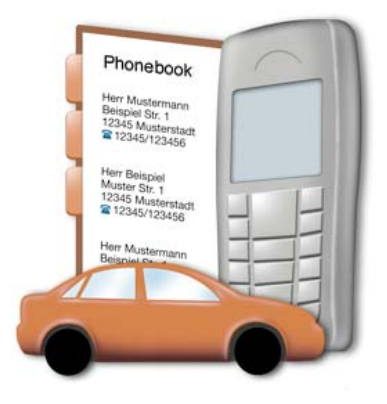

Descarregue através da conexão móvel à Internet

1 Certifique-se de que o acesso à Internet está configurado no seu telemóvel.

- 2 Abra o Internet browser e introduza http://www.nokia.com/ford
- 3 Descarregue a versão do ficheiro CarContacts.SIS adequada ao seu telefone.
- 4 Leia e aceite a declaração de renúncia.
- 5 Para instalar a aplicação CarContacts, siga o diálogo.

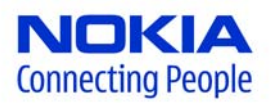

Instruções gerais de instalação

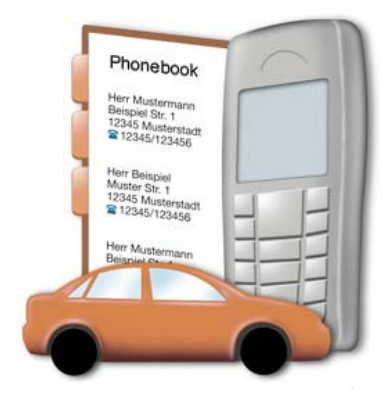

Tome nota, por favor, de que a funcionalidade LT só está disponível depois de emparelhar o seu telemóvel com o Ford Bluetooth and Voice Control System.

Para emparelhar o seu telemóvel com o Ford Bluetooth and Voice Control System, active a ligação Bluetooth do seu telefone e siga as instruções no manual de instruções do sistema.

A lista telefónica agora pode ser acedida através do display do sistema áudio (HMI) do seu veículo. Consoante o modelo do automóvel e o equipamento interior, as entradas na LT também podem ser acedidas através do painel de instrumentos.

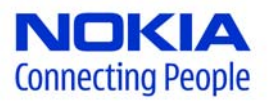